## ショートカットの作り方

ショートカットとは、よく使うファイルやフォルダーに簡単にアクセスするためのアイコンです。

デスクトップにショートカットを作成すれば、複数のフォルダーを開かずに 目的のフォルダーやファイルにアクセスできます。

弊社の工事写真帳3をインストールすれば、自動的にこのソフトのショート カットが作成され表示されますが、ここでは、一例として、これを手て作成 する手順を次のページ以下で説明します。

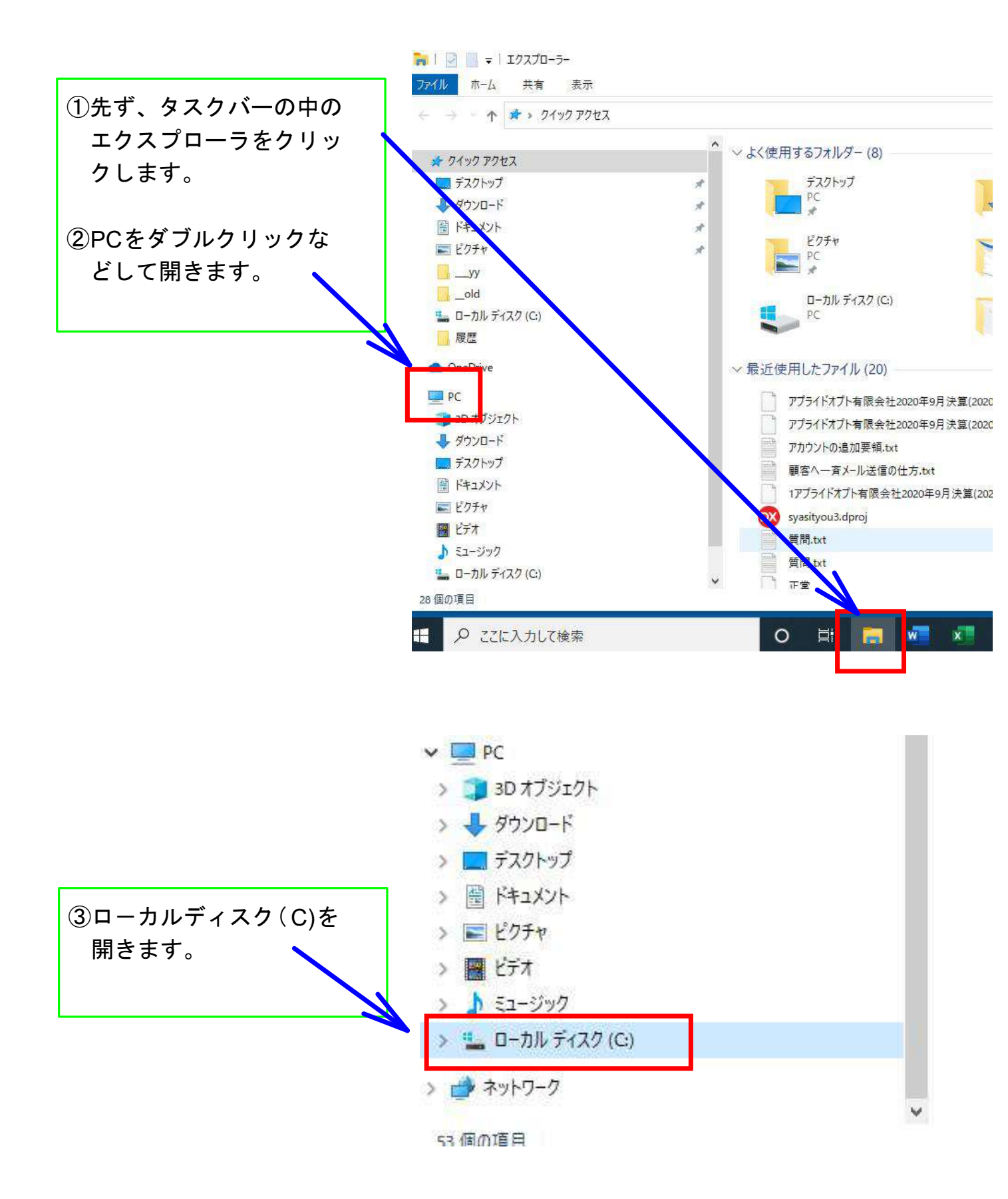

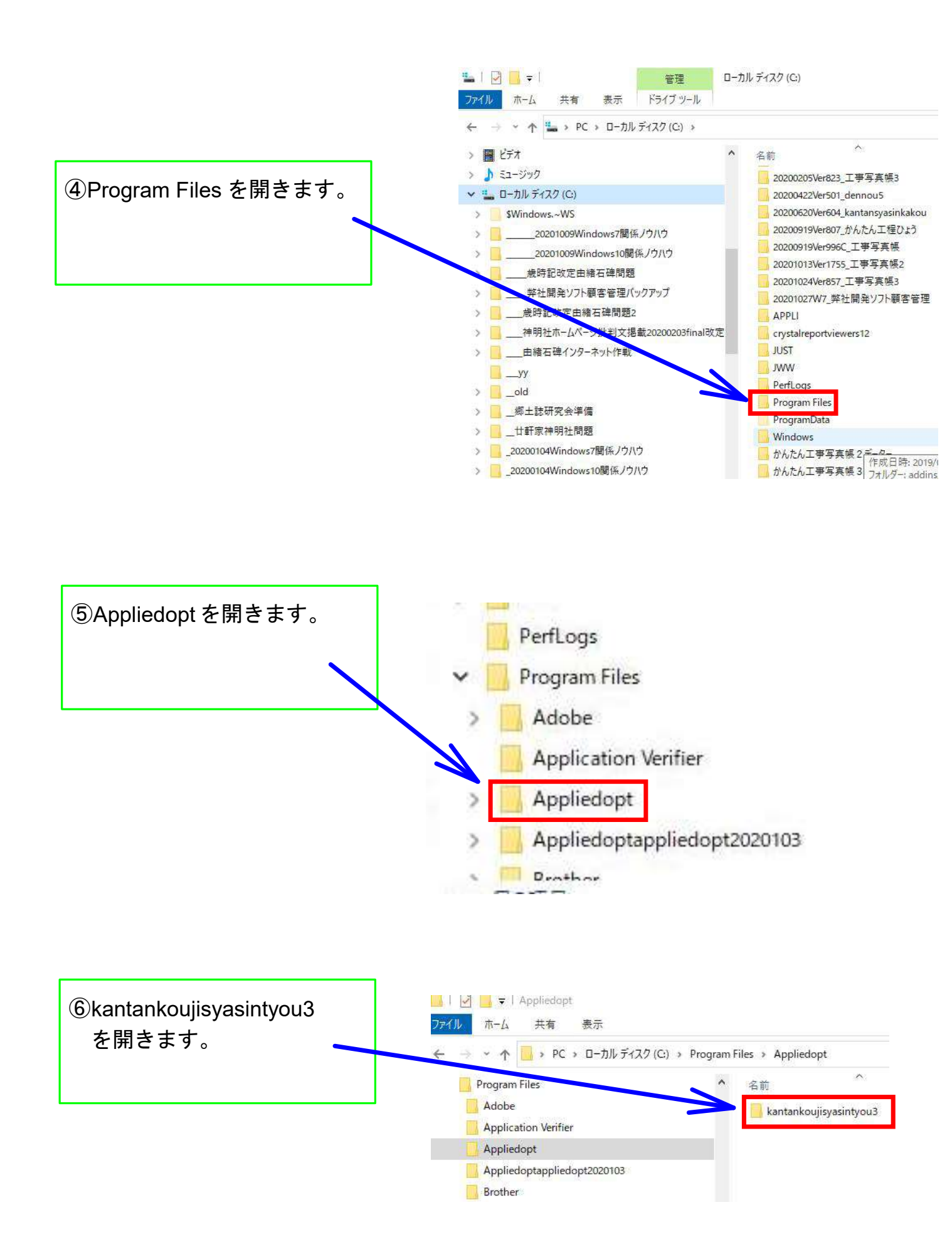

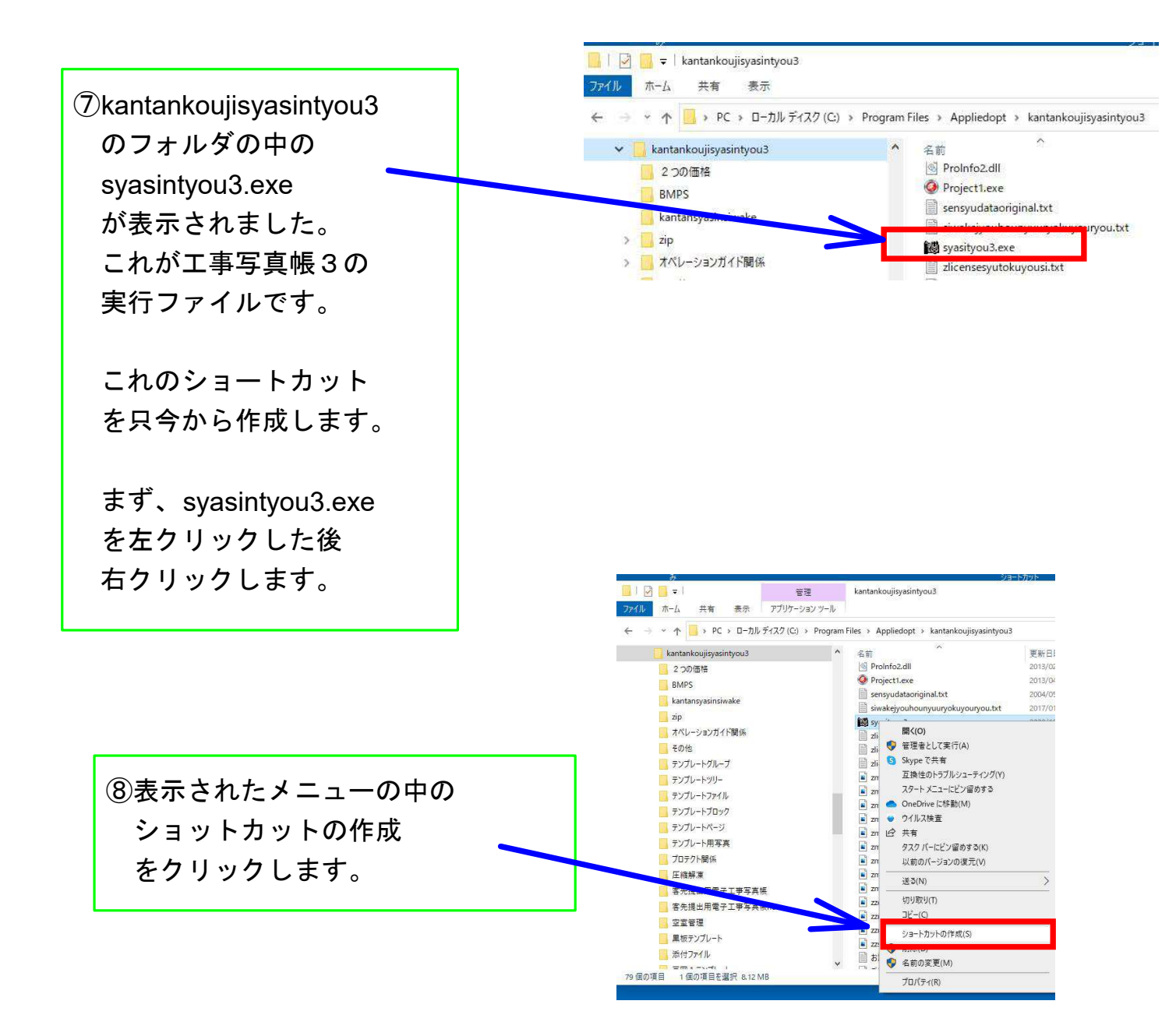

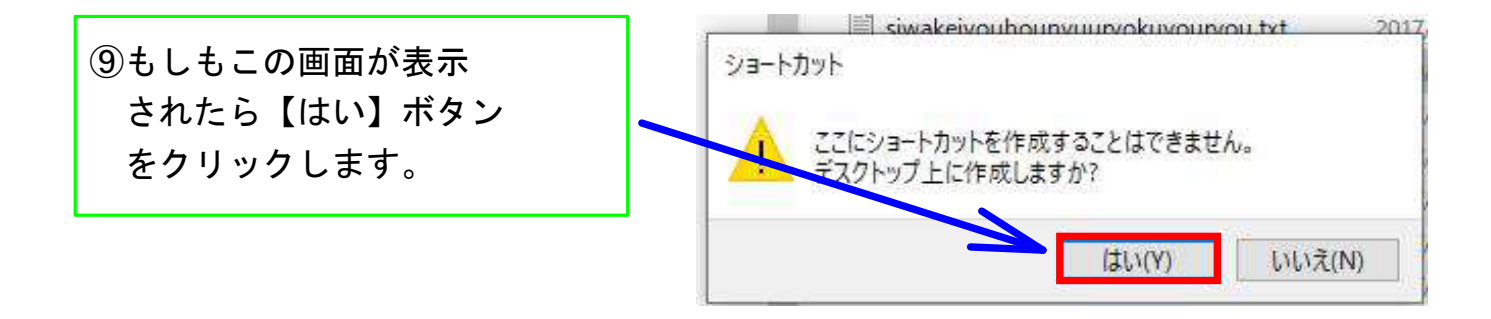

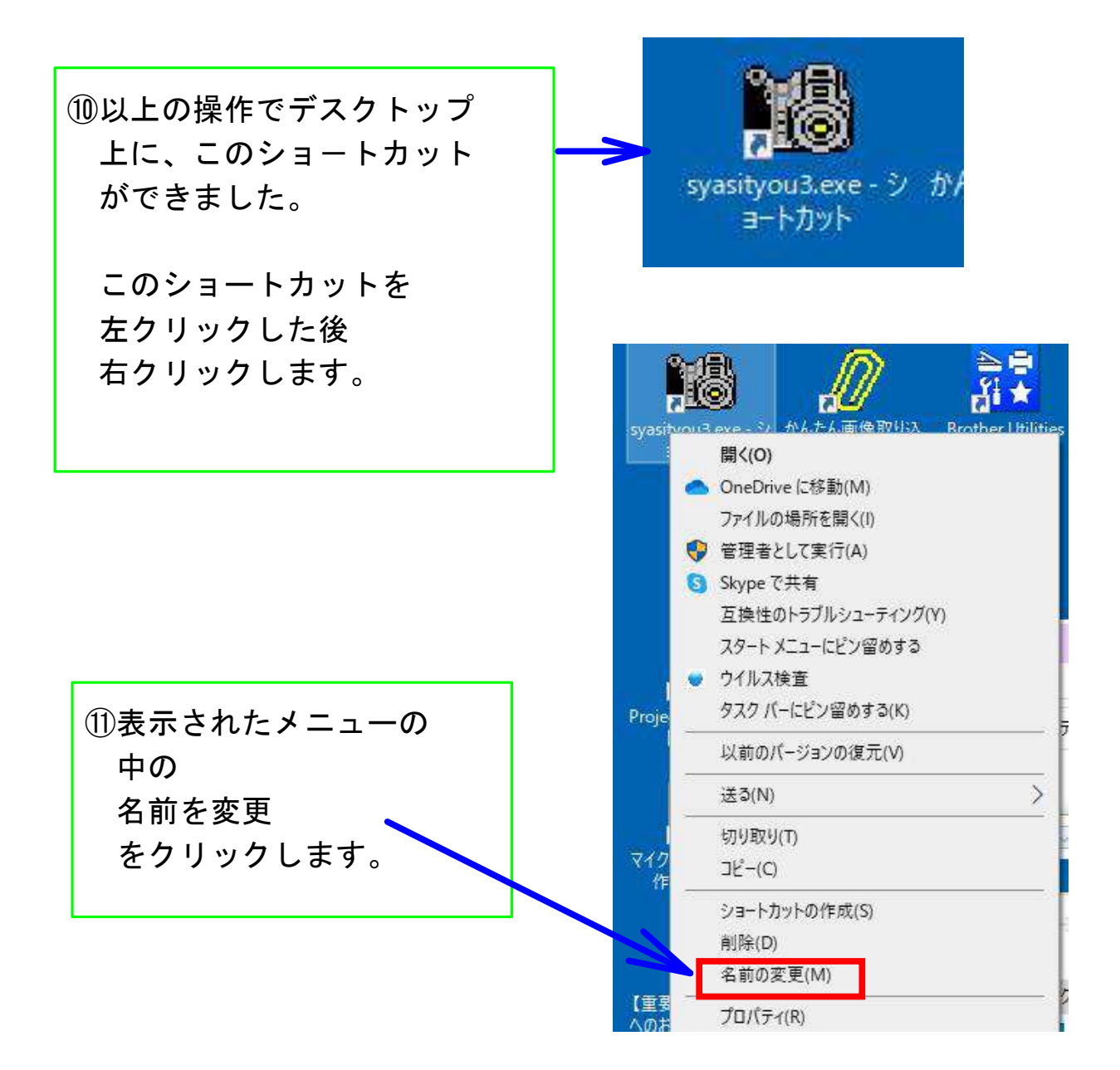

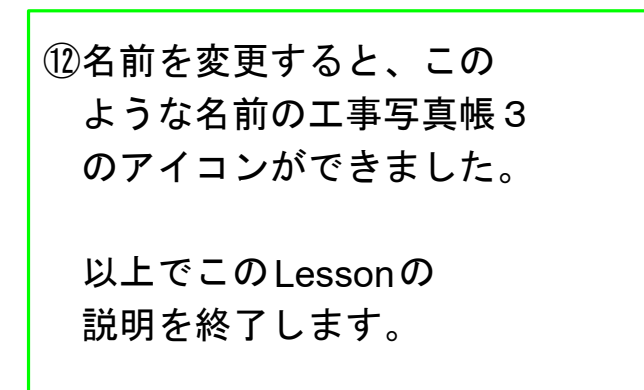

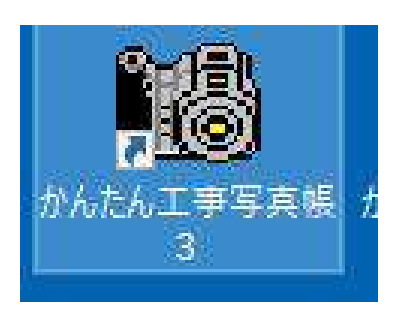